### To Clear Browser Cache:

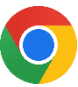

#### In Chrome

- 1. At the top right, click More
- 2. Click More tools > Clear browsing data.
- 3. At the top, choose a time range. To delete everything, select All time.
- 4. Next to "Cookies and other site data" and "Cached images and files," check the boxes.
- 5. Click Clear data.

## In Firefox

- 1. Click the menu button  $\equiv$  and select Settings.
- 2. Select the Privacy & Security panel.
- 3. In the Cookies and Site Data section, click Clear Data...
- 4. Remove the check mark in front of Cookies and Site Data.
- 5. With Cached Web Content check marked, click the Clear button.
- 6. Close the page. Any changes you've made will automatically be saved.

# In Microsoft Edge

- 1. Select Menu button > Settings > Privacy, search, & services.
- 2. Under Clear browsing data, select Clear browsing data now > Choose what to clear.
- 3. Select the Cached images and files check box and then select Clear now.

## In Internet Explorer 11 (retiring June 2022)

- 1. Click on **Tools** (gear shaped icon  $\{0\}$ ) at top right corner of the browser.
- 2. Go to Safety> Delete browsing history ....
- 3. Select Checkbox for **Cookies and website data**.
- 4. Click Delete.

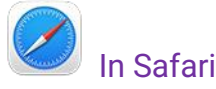

#### For Mac:

Choose History > Clear History, then click the pop-up menu.

For iOS (iPhone, iPod touch, iPad):

Go to Settings > Safari and tap Clear History and Website Data.